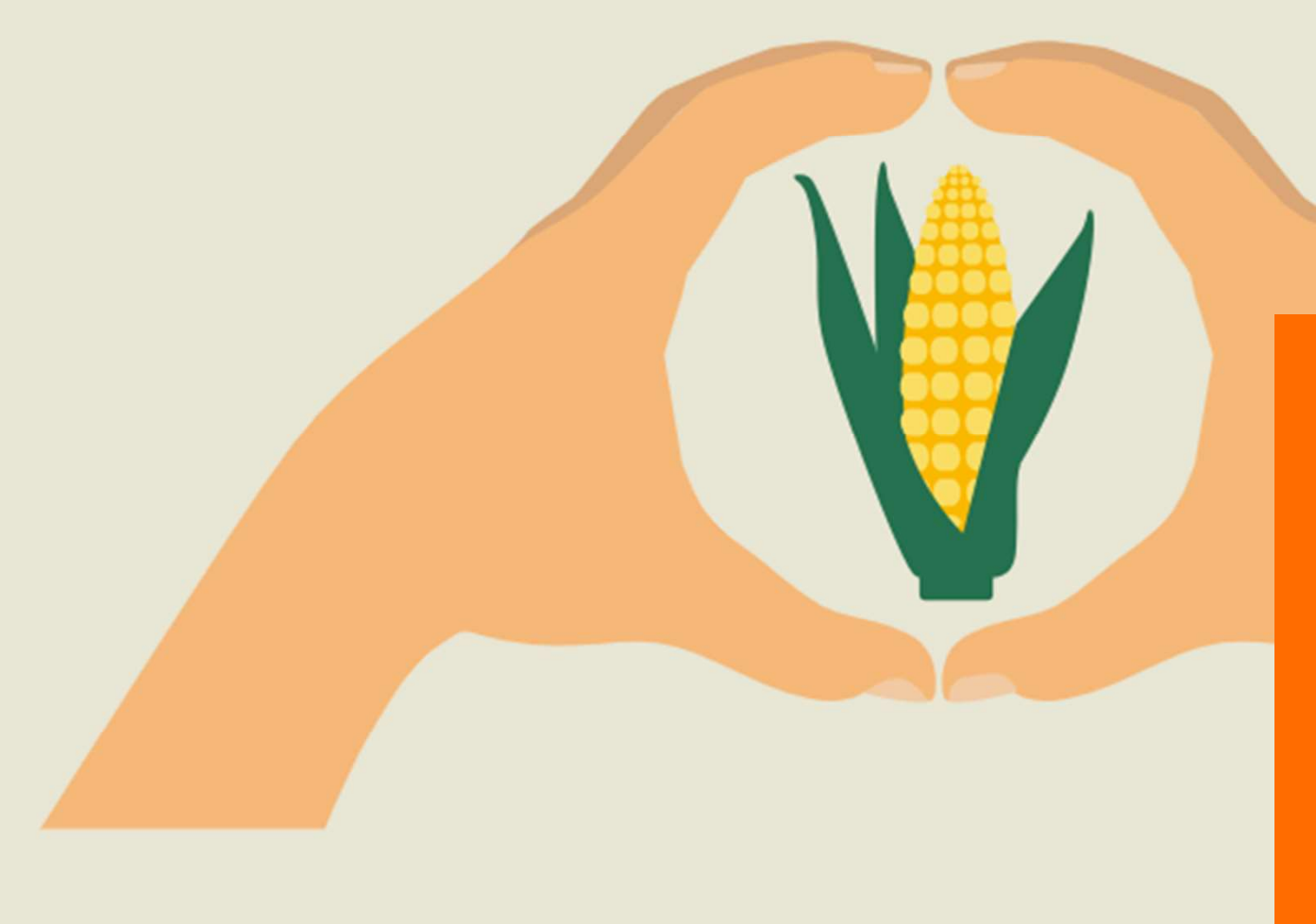

# Portale online myKWS

Seed Service

Guida all'uso

## Portale online – Seed Service myKWS

- KWS
- Per utilizzare il Seed Service è necessaria la registrazione sul portale myKWS. A tal fine, accedi al sito web di KWS (<u>www.kws.it</u>).
- In alto a destra cliccando su «myKWS» e su «Iscriviti ora», troverai un modulo di registrazione.

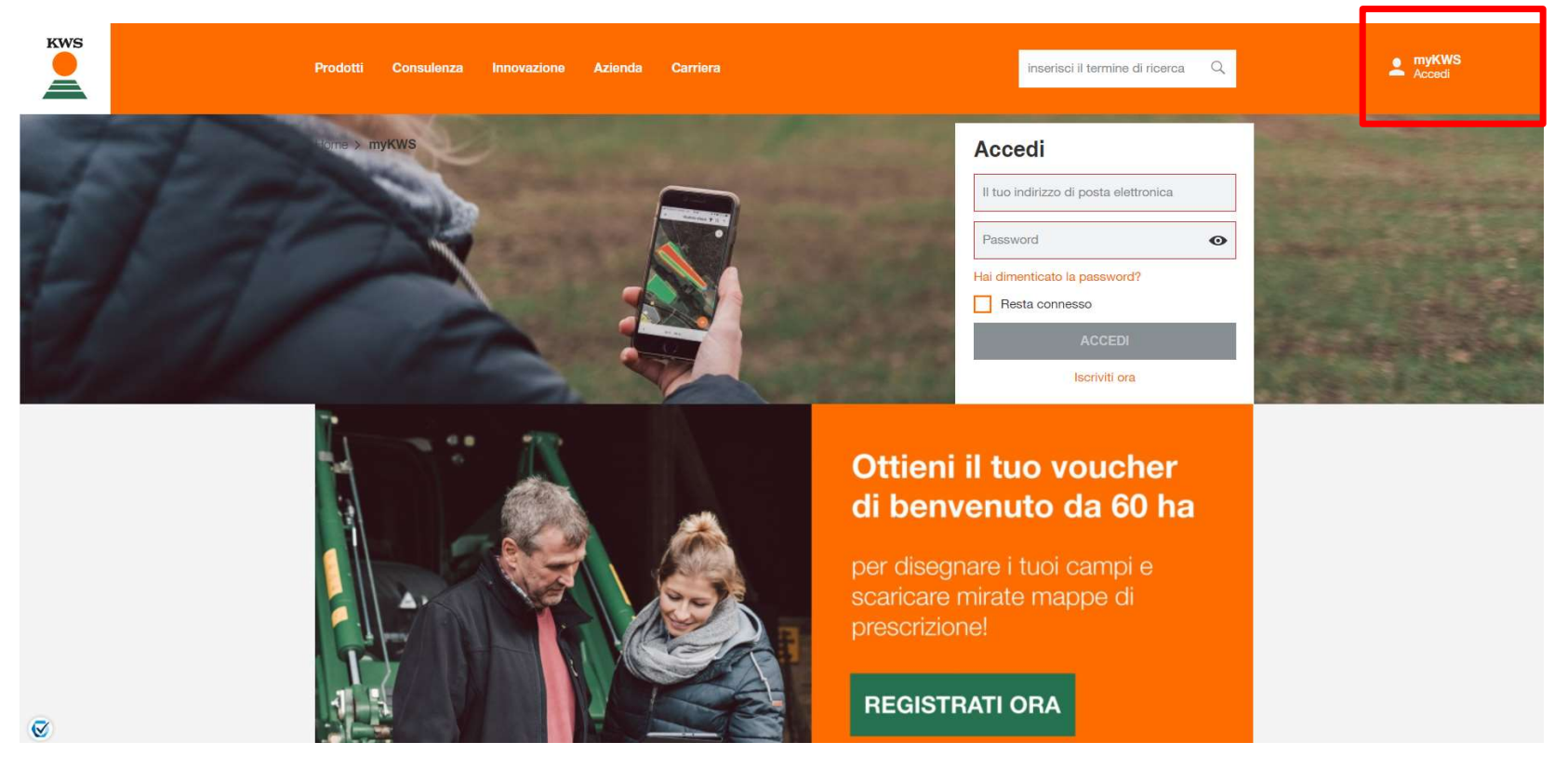

## Registrazione a myKWS

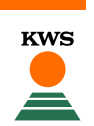

- Se non sei ancora registrato, compila il modulo di registrazione indicando il tuo nome, un indirizzo email e una password.
- Ti arriverà un'email per confermare la registrazione.

#### Registrazione rapida

Crea il tuo account myKWS gratuito in pochi secondi. Puoi personalizzare il tuo account in un secondo momento, attivare funzioni aggiuntive e scoprire myKWS passo dopo passo.

| Il tuo nome *                                                                                                    | Il tuo cognome *                |   |  |  |  |  |  |
|----------------------------------------------------------------------------------------------------|---------------------------------|---|--|--|--|--|--|
| Indirizzo email *                                                                                                    | Ripeti il tuo indirizzo email * | G |  |  |  |  |  |
| Password *                                                                                                    |                                 |   |  |  |  |  |  |
| * Informazioni richieste                                                                                                    |                                 |   |  |  |  |  |  |
|                                                                                                    |                                 |   |  |  |  |  |  |
| Codice postale                                                                                                    | Città e Provincia               |   |  |  |  |  |  |
|                                                                                                    |                                 |   |  |  |  |  |  |
| Seleziona le tue colture 🗸 🗸                                                                                                    |                                 |   |  |  |  |  |  |
| Ricevi <b>consigli</b> personalizzati e <b>informazioni</b> su misura per la tua regione e le tue colture preferite. Se desideri <b>ricevere il</b> nostro <b>servizio</b><br>e-mail myKWS, inserisci il tuo codice postale e almeno un tipo di coltura. |                                 |   |  |  |  |  |  |
|                                                                                                    | REGISTRATI                      |   |  |  |  |  |  |

### Accedi allo strumento

KWS

- Ultimata la fase di registrazione comparirà una schermata come la seguente.
- Clicca su «Attivare Ora».
- Nella schermata che compare inserisci la tua via e il numero civico.

# Ciao

# La tua nuova pagina iniziale

Tutti i tuoi campi in una sola schermata. Tutti gli strumenti e i servizi in un'unica sezione. Completa le informazioni del tuo profilo e passa gratuitamente alla nuova visualizzazione.

#### ATTIVARE ORA

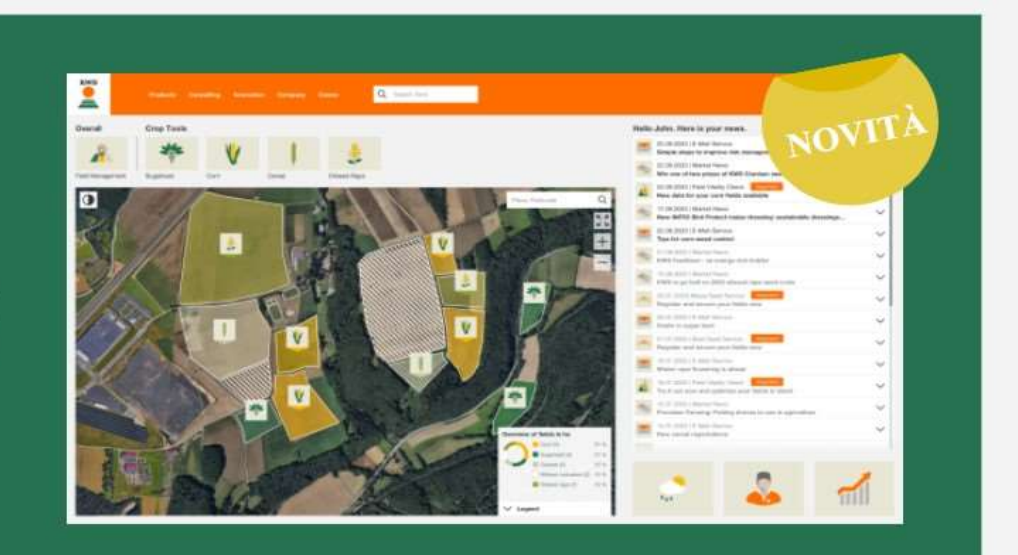

## Attenzione

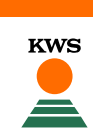

 Ricorda: Per poter usufruire del servizio Seed Service è necessario registrare i propri campi entro 7 giorni dalla semina, altrimenti non è garantito il servizio!

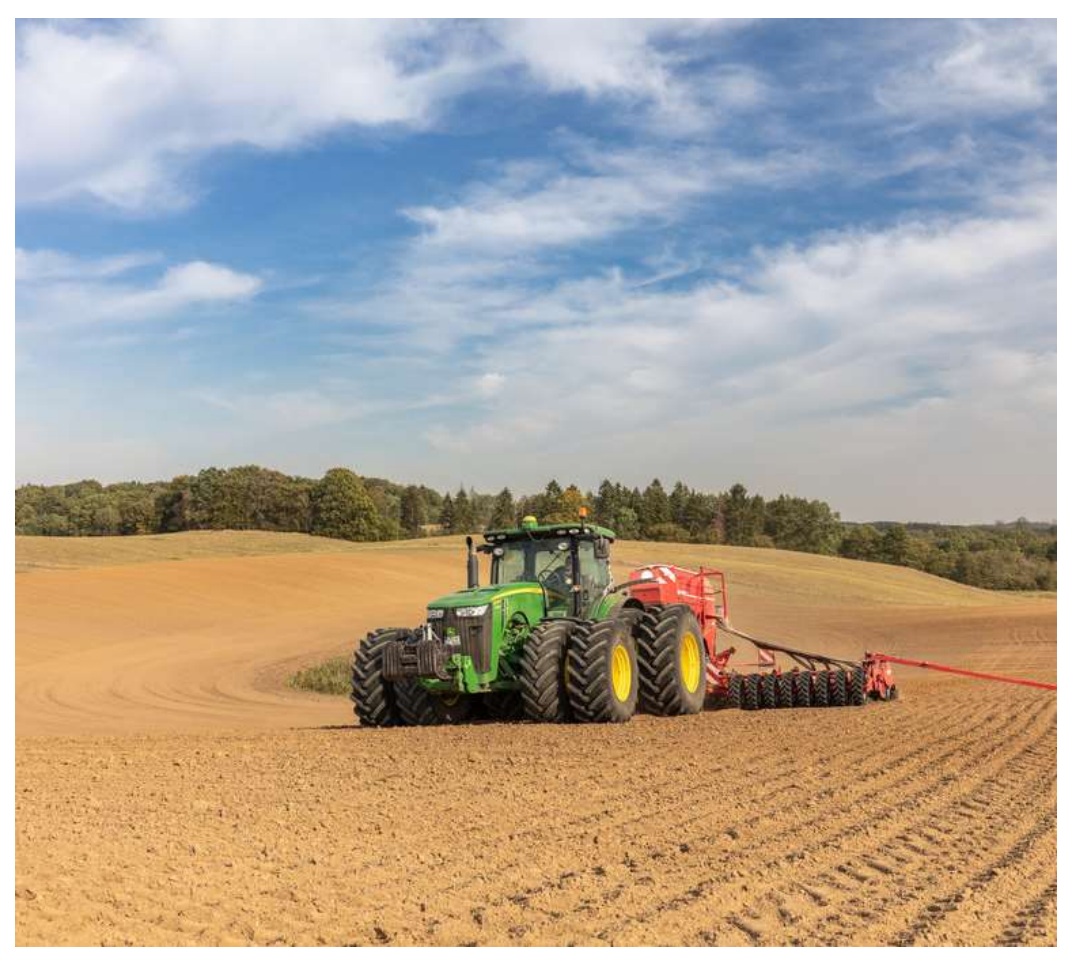

5

# Accedi allo strumento

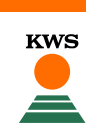

- Clicca su «Gestione Campi» oppure sull'icona del mais.

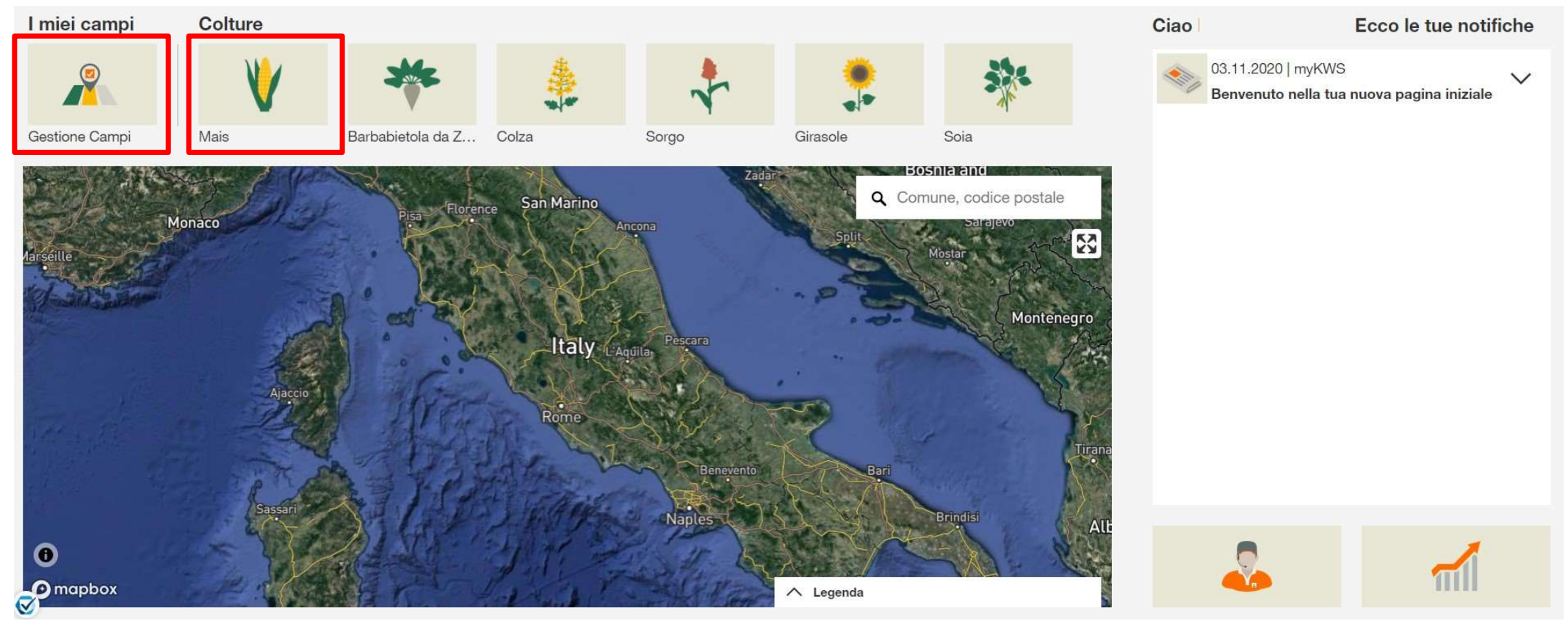

# Crea il tuo campo

7

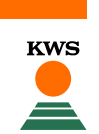

#### Clicca su «crea un nuovo campo».

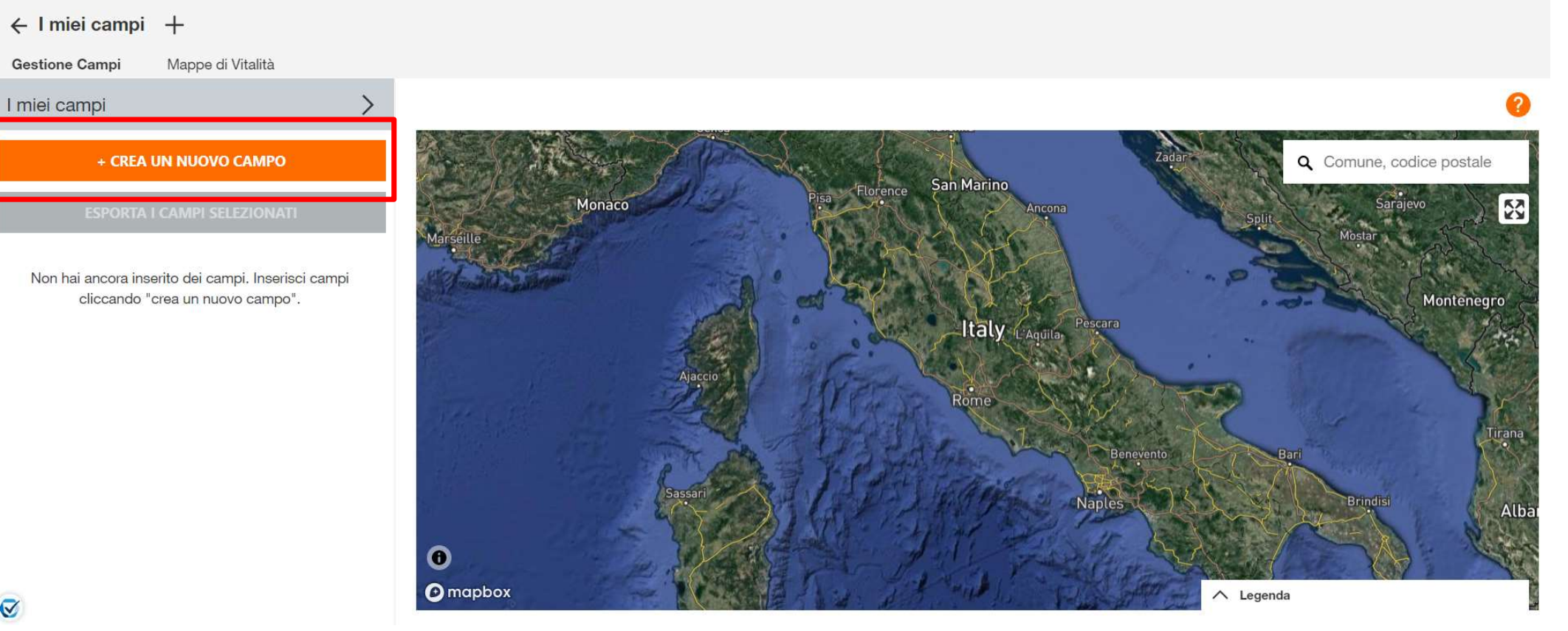

# Scegli come inserire il nuovo campo

| Aggiungi campi              |             |                                                                                                    |                          | kws | my<br>KWS |
|-----------------------------|-------------|----------------------------------------------------------------------------------------------------|--------------------------|-----|-----------|
| 1. Metodo                   |             | 2. Aggiungi campi                                                                                                    | 3. Dettagli della semina |     |           |
| Per aggiungere i tuoi campi | , seleziona | uno dei seguenti meto<br>Disegna o Seleziona un<br>campo<br>Disegna o Seleziona il confine del tuo campo sulla<br>mappa. | di.                      |     | Î         |
|                             | 1           | Importa<br>importa file di tipo shape o KML                                                                              |                          |     |           |

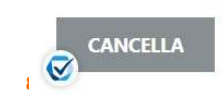

## Trova il tuo campo

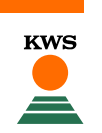

 Trova la tua posizione inserendo un luogo o un codice postale in alto a destra della mappa e zuma sul campo desiderato con l'ausilio dei tasti + e -

| ✓ 1. metodo           | 2. Aggiungi un campo                                                       | 3. Dettagli di semina                                                                                                    |
|-----------------------|----------------------------------------------------------------------------|----------------------------------------------------------------------------------------------------|
| Disegna il campo      |                                                                            | .0                                                                                                    |
| Montpellier Monaco Pi | Ravenna<br>Florence San Marino<br>Ancona<br>Ancona<br>Split<br>Mostar<br>+ | Dettagli del campo<br>Nome del campo<br>Per favore inserisci un nome.                                                                                                    |
| e<br>€<br>mapbox      | Italy Pescara<br>Rome<br>Benevento<br>Naples<br>Brindisi                   | Clicca su un punto qualsiasi del tuo campo e contrassegnalo con<br>ulteriori clic lungo i confini del campo. Per completare il processo clicca<br>nuovamente sul punto di partenza o premi il tasto Invio. |

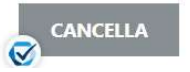

INDIETRO AV

KWS Italia S.p.A.

## Seleziona un campo

 Cliccando "Seleziona" puoi usufruire della modalità di rilevamento automatico dei campi. Scegliendo un campo si può accedere a una visualizzazione più dettagliata dei confini ed è possibile modificarli.

| ✓ 1. Metodo                     | 2. Aggiungi campi                                              | 3. Dettagli della semina                                                                                                    |
|---------------------------------|----------------------------------------------------------------|----------------------------------------------------------------------------------------------------|
| Disegna il confine del campo    |                                                                | ?                                                                                                    |
| EFF2<br>ha Ca: Bianca<br>mapboy | Città, CAP<br>Città, CAP<br>bordi del campo AUTOMATICO MANUALE | <ul> <li>Dettagli campo</li> <li>Nome campo</li> <li>Prego dai un nome al tuo campo</li> <li>Area (calcolata automaticamente)</li> <li>Per disegnare il campo puoi scegliere tra due modalità:</li> <li>Cliccando "Seleziona" puoi usufruire della modalità di rilevamento automatico dei campi. Scegliendo un campo si può accedere a una visualizzazione più dettagliata dei confini ed è possibile modificarli.</li> <li>Cliccando "Disegna manualmente" puoi creare autonomamente il tuo campo partendo da zero.</li> </ul> |

17/02/22

#### Disegna un campo

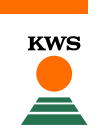

#### - Cliccando "Disegna manualmente" puoi creare autonomamente il tuo campo partendo da zero.

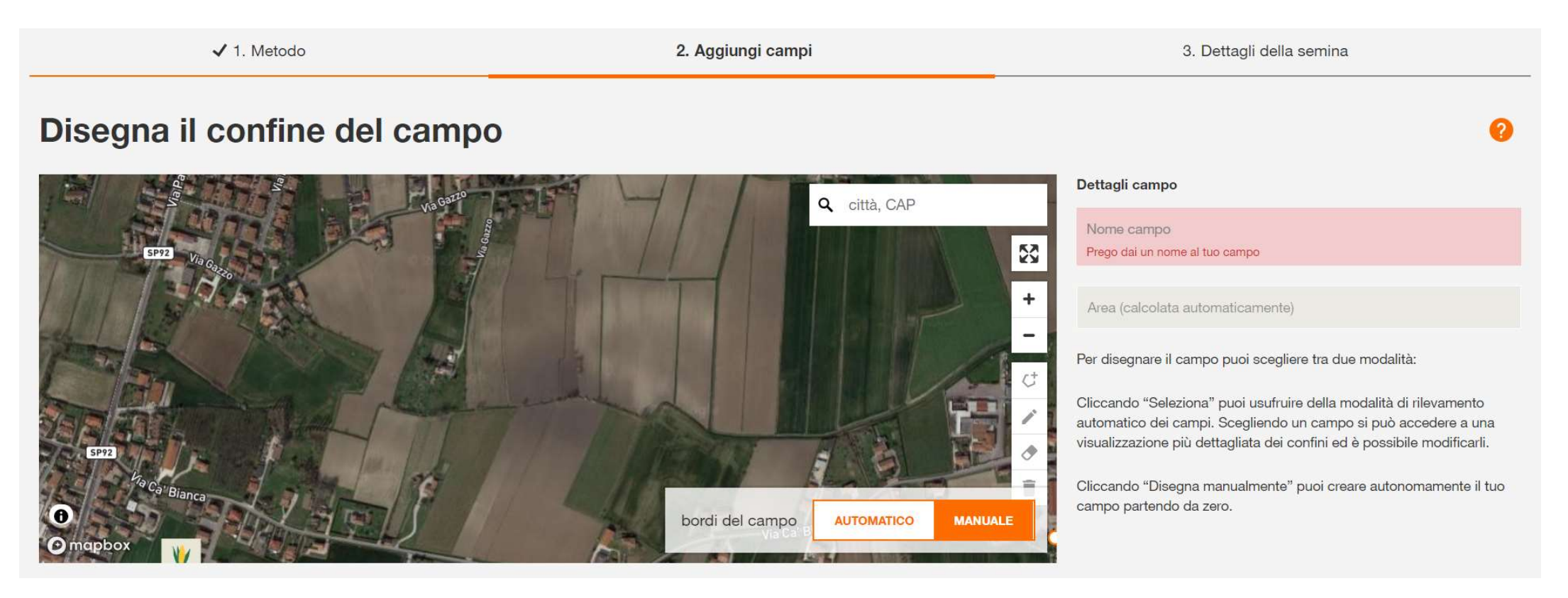

## Disegna un campo

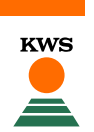

#### Disegna manualmente il confine del tuo campo

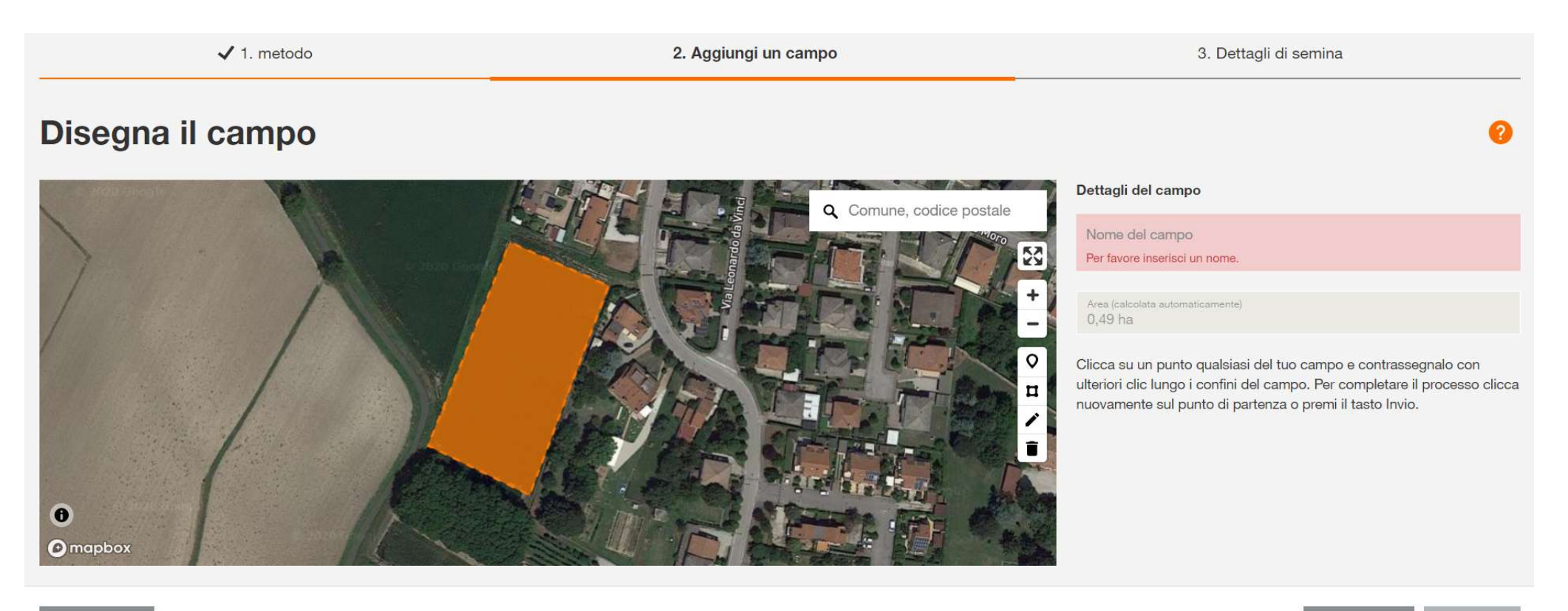

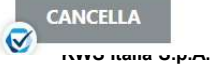

....2.2022

INDIETRO

#### Creare un campo: aggiustare e modificare

- Adesso puoi aggiustare e modificare il tuo campo. Per farlo, clicca l'icona della penna a destra. Appariranno dei punti negli angoli del tuo campo. Puoi spostare e aggiustare i bordi cliccando sui punti e trascinandoli.
- Cliccando sull'icona del cestino, elimini il campo tracciato.

#### Disegna il campo

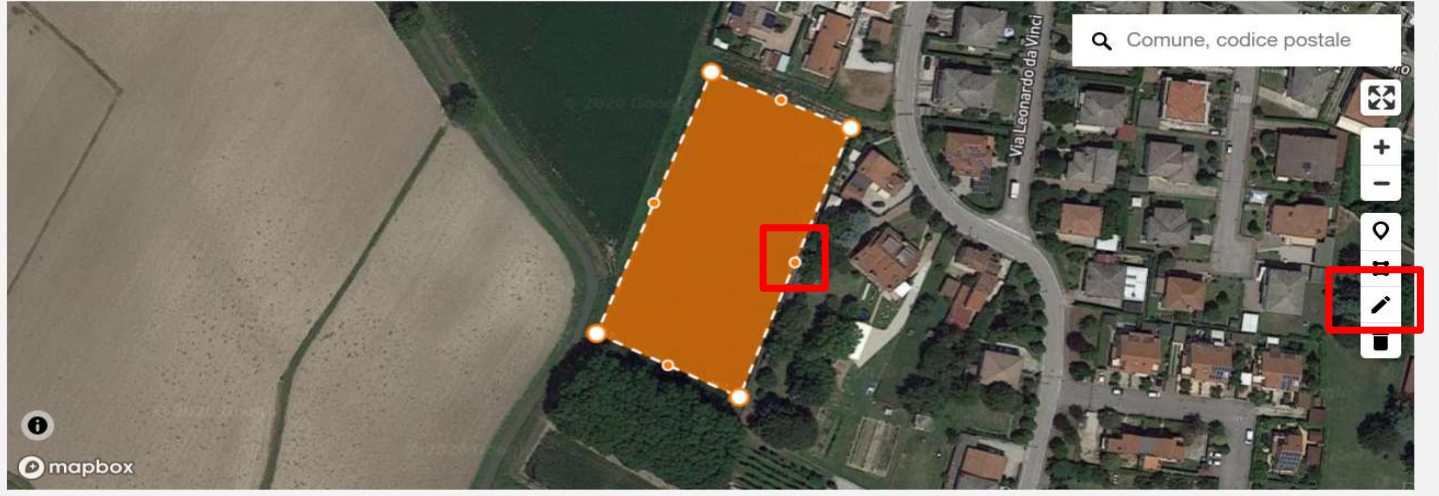

| Nome del campo          |       |  |
|-------------------------|-------|--|
| Per favore inserisci un | nome. |  |

Clicca su un punto qualsiasi del tuo campo e contrassegnalo con ulteriori clic lungo i confini del campo. Per completare il processo clicca nuovamente sul punto di partenza o premi il tasto Invio.

KWS Italia S.p.A.

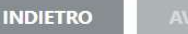

#### Creare un campo: caratteristiche del tuo campo

- Se il tuo campo contiene spazi non adibiti alla semina (per esempio bacinelle d'acqua) devi escluderli dalla mappa per evitare risultati sbagliati.
- Per fare ciò, clicca l'icona della mappa e traccia all'interno del campo la parte che vuoi escludere.
- Quando hai finito clicca di nuovo l'icona evidenziata.

| ✓ 1. metodo                                                                                                    | 2. Aggiungi un campo   | 3. Dettagli di semina                                                                                                    |
|----------------------------------------------------------------------------------------------------|------------------------|----------------------------------------------------------------------------------------------------|
| Disegna il campo                                                                                                    |                        | 0                                                                                                    |
| <ul> <li>■</li> <li>■</li></ul> | Comune, codice postale | Dettagli del campo<br>Nome del campo<br>Per favore inserisci un nome.<br>Area (calcolata automaticamente)<br>0,47 ha<br>Clicca as un punto qualsiasi del tuo campo e contrassegnalo con<br>ulteriori clic lungo i confini del campo. Per completare il processo clicca<br>nuovamente sul punto di partenza o premi il tasto Invio. |

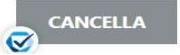

INDIETRO

KWS Italia S.p.A.

## Nomina il tuo campo

- Nella casella grigia vedi l'area del tuo campo in ettari.
- Dopo aver tracciato il campo, inserisci in alto a destra un nome per questo campo e clicca Avanti.

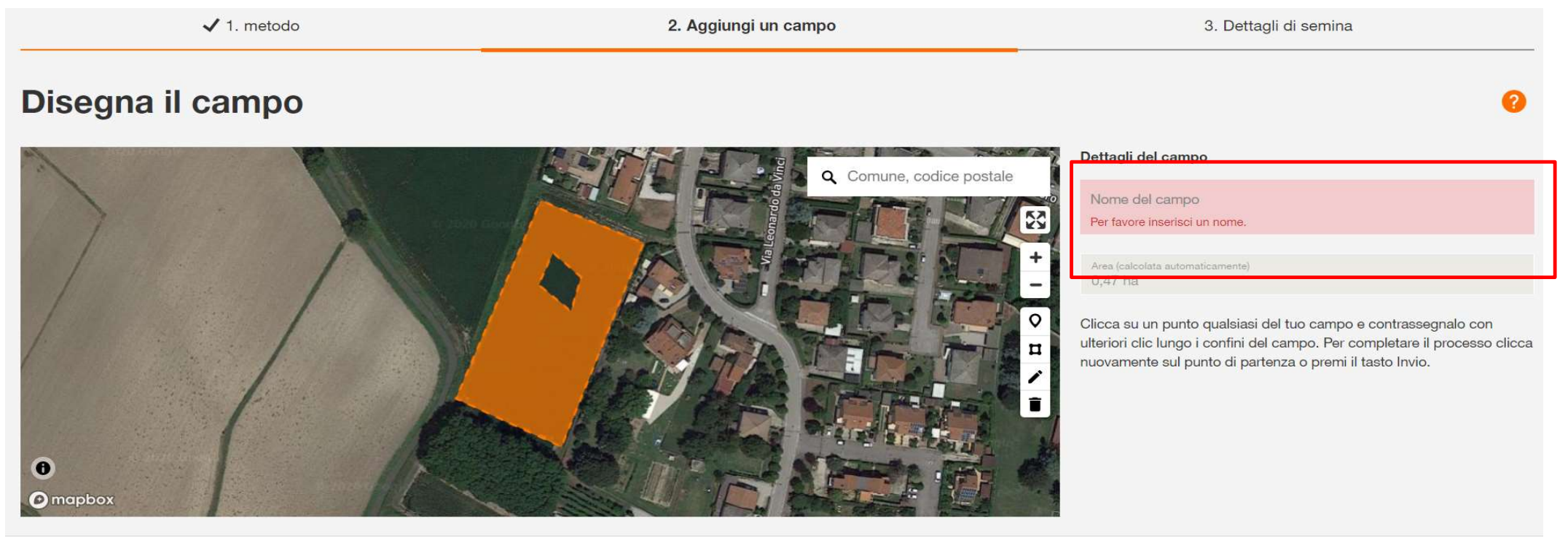

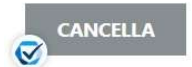

INDIETRO AVAN

KWS Italia S.p.A.

17.02.2022

# Compilazione delle informazioni sul seminativo

#### Inserisci le informazioni richieste.

| Aggiungi campi                                                                  |                                                                                             |            |                     |        |             |                                      |                |        |            |        | KWS |       | my<br>KWS |
|---------------------------------------------------------------------------------|---------------------------------------------------------------------------------------------|------------|---------------------|--------|-------------|--------------------------------------|----------------|--------|------------|--------|-----|-------|-----------|
| ✔ 1. Meto                                                                       | do                                                                                          |            | ✔ 2. Aggiungi campi |        |             | 3                                    | . Dettagli del | la sen | nina       |        |     |       |           |
| Dettagli della semina                                                           |                                                                                             |            |                     |        |             |                                      |                |        |            |        |     |       |           |
| Puoi completare la creazione del camp<br>tutte le informazioni sul campo sono n | po senza inserire tutte le informazioni. Tutta<br>necessarie per la segnalazione dei danni. | avia,      |                     |        |             |                                      |                |        |            |        |     |       |           |
| NOME                                                                            | VARIETĂ                                                                                     | UTILIZZO   | TIPO DI SUOLO       |        | IRRIGAZIONE | MA                                   | TURITÀ         |        | SEMINA     | TO IL: |     |       |           |
| Prova mais per Seed Service                                                     | KEBEOS                                                                                      | granella 🗸 | medio impasto       | $\sim$ | no          | <ul> <li>✓ <sup>650</sup></li> </ul> |                | D      | ata di ser | nina   |     |       |           |
|                                                                                 |                                                                                             |            |                     |        |             |                                      |                | GEN 2  | 022 -      |        |     | <     | >         |
|                                                                                 |                                                                                             |            |                     |        |             |                                      |                | LU     | MA ME      | GI     | VE  | SA    | DO        |
|                                                                                 |                                                                                             |            |                     |        |             |                                      |                | GEN    |            |        |     | 1     | 2         |
|                                                                                 |                                                                                             |            |                     |        |             |                                      |                | 3      | 4 5        | 6      | 7   | 8     | 9         |
|                                                                                 |                                                                                             |            |                     |        |             |                                      |                | 10     | 11 12      | 13     | 14  | 15    | 16        |
|                                                                                 |                                                                                             |            |                     |        |             |                                      |                | 17     | 18 19      | 20     | 21  | 22    | 23        |
|                                                                                 |                                                                                             |            |                     |        |             |                                      |                | 24     | 25 26      | 27     | 28  | 29    | 30        |
|                                                                                 |                                                                                             |            |                     |        |             |                                      |                | 31     |            |        |     |       |           |
|                                                                                 |                                                                                             |            |                     |        | INDIE       | RO ATT                               | IVARE IN UN A  | LTRO   | STRUME     | NTO    | c   | OMPLE | TA        |

# Campo creato correttamente

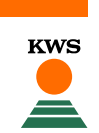

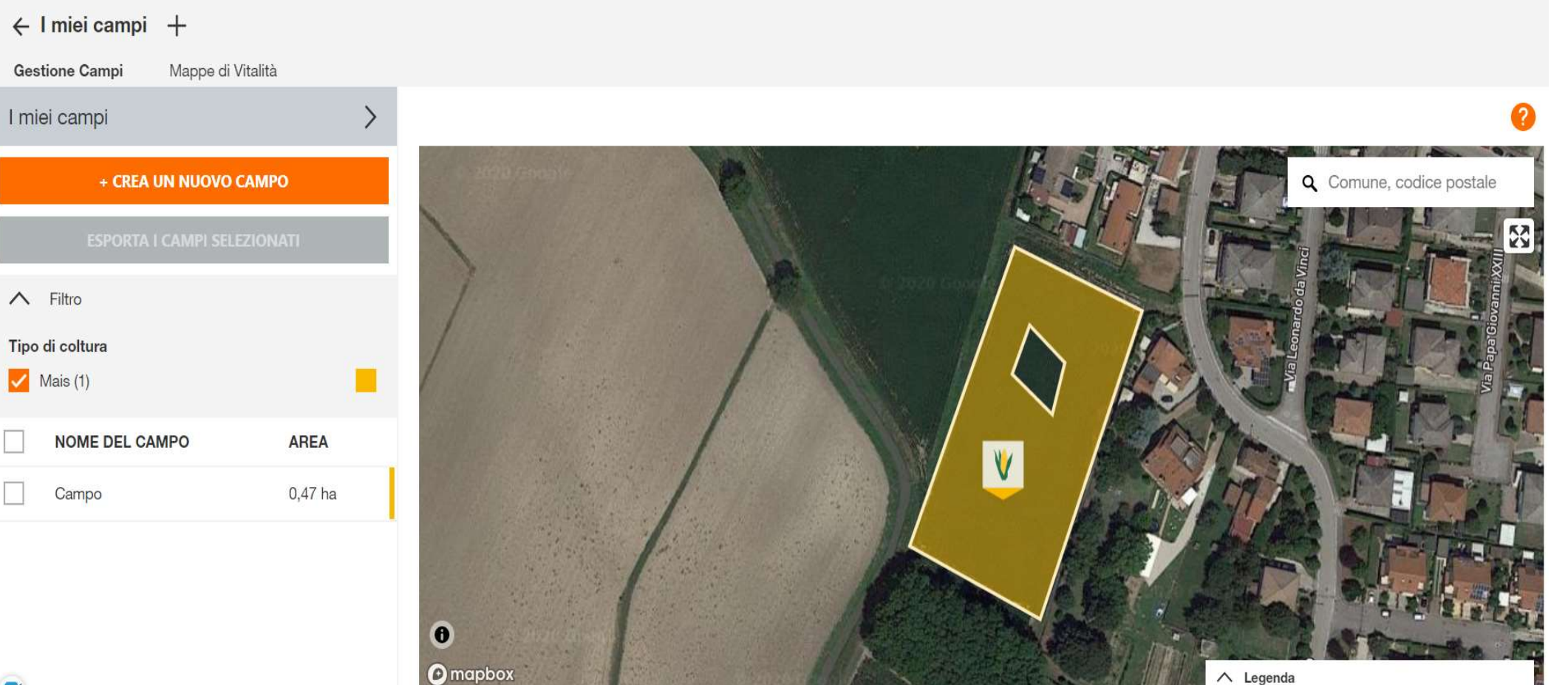

- KWS
- In alternativa al disegno, è possibile importare la traccia del campo. Seleziona il metodo "Importa". Scegli i file desiderati e fai click su "Apri". I formati di file supportati sono Shape come file singoli o ZIP e KML.
- Se importi un file ZIP, dopo devi selezionare il campo desiderato e cliccare avanti.

| Aggiungi un campo             |          |                                                         |                                                                                                    |                                          |
|-------------------------------|----------|---------------------------------------------------------|----------------------------------------------------------------------------------------------------|------------------------------------------|
| 1. metodo                     |          | 2. Aggiungi un campo                                    | C Apri                                                                                                    | ×                                        |
|                               |          |                                                         | $\leftarrow$ $\rightarrow$ $\checkmark$ $\uparrow$ $\blacksquare$ « Documenti > Semina variabile $\checkmark$ | Cerca in Semina variabile                |
| Seleziona un metodo per aggiu | indere u | n campo                                                 | Organizza 👻 Nuova cartella                                                                                    |                                          |
| ocicziona an metodo per aggie | ingere u | li oumpo                                                | OneDrive  Nome                                                                                                | Ultima modifica Tipo                     |
|                               |          |                                                         | 🧢 Questo PC                                                                                                   | 03/11/2020 12:56 Cartella di fi          |
|                               |          | <b>Disegna</b><br>Disegna il campo direttamente nella e | Desktop                                                                                                    |                                          |
|                               |          |                                                         | u licco locale (C:)<br>uità USB (D:)                                                                          |                                          |
|                               |          | Importa                                                 | ~ <                                                                                                    | >                                        |
|                               |          | Importa in formato Shape o KML.                         | Nome file:                                                                                                    | File personalizzati     Apri     Annulla |
|                               |          |                                                         |                                                                                                    |                                          |

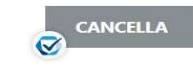

KWS Italia S.p.A.

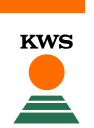

• Nel caso il tuo campo abbia subito un danno puoi segnalarlo sull'app

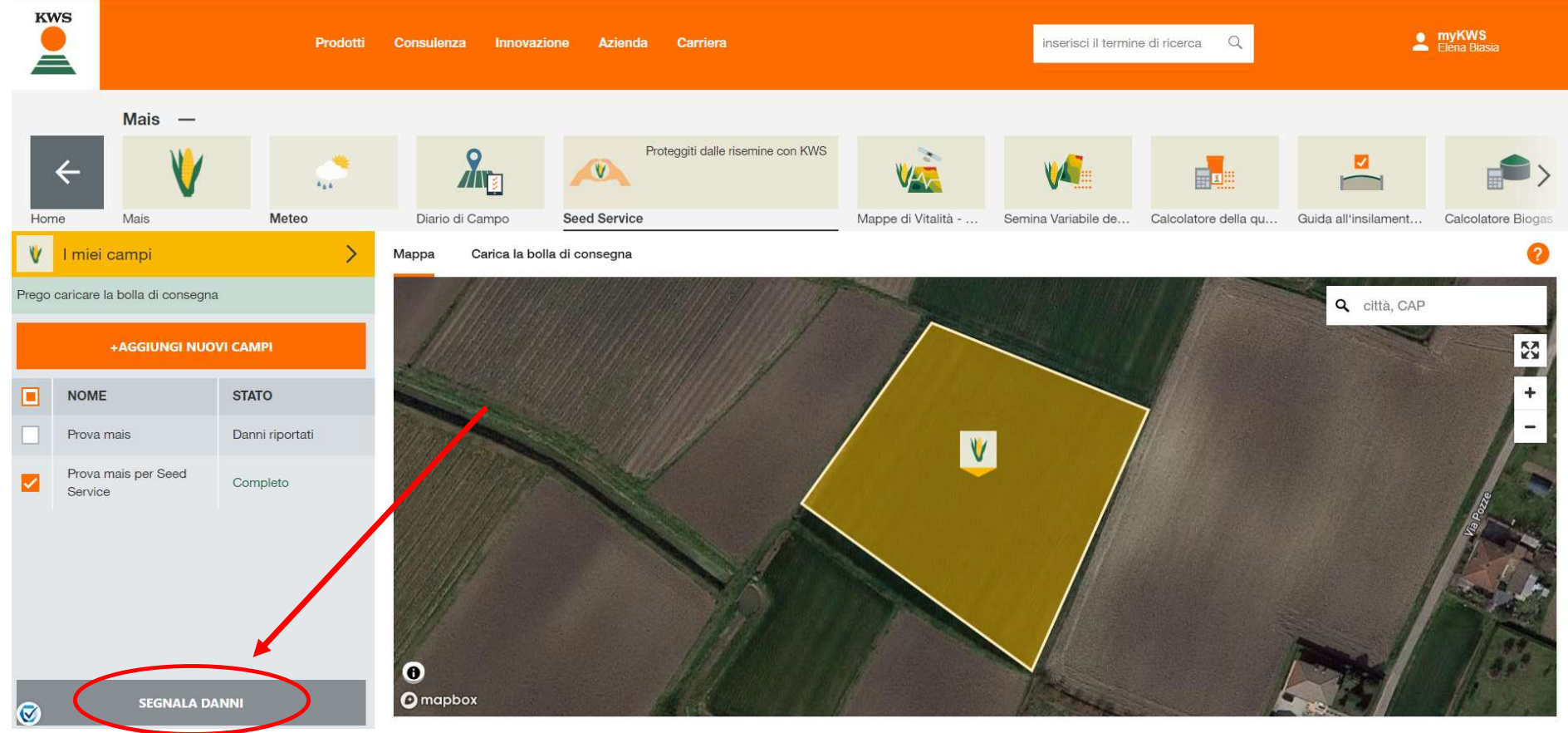

19

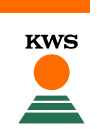

 Per segnalare un danno selezionare il proprio campo e successivamente immettere le informazioni richieste. E' possibile scegliere tra vari tipi di danno, quantità di campo interessato dal danno e aggiungere commenti finali.

| Segnala danni        |                       | my kw          | vs |
|----------------------|-----------------------|----------------|----|
| ✓ 1. Seleziona campo | 2. Dettagli sui danni | 3. Descrizione |    |

#### Informazioni sui danni alle colture Prova mais per Seed Service

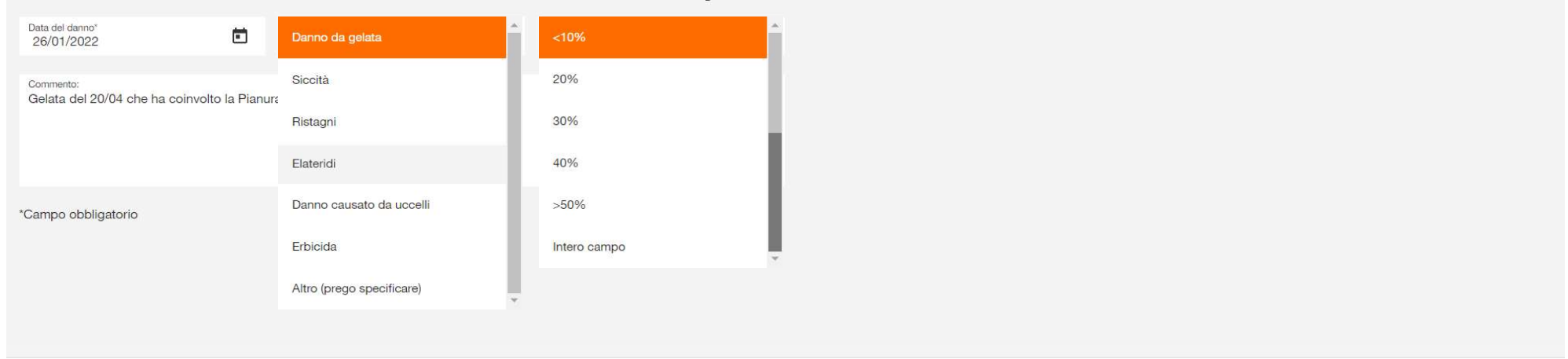

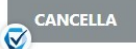

AVANTI

INDIETRO

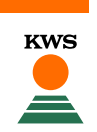

 Dopo aver premuto sul bottone «Avanti» verrà mostrato un breve riassunto del danno. Cliccare su «Segnala danni»

| Segr                      | Segnala danni                                                            |               |                             |                                     |   |     |  |
|---------------------------|--------------------------------------------------------------------------|---------------|-----------------------------|-------------------------------------|---|-----|--|
|                           | ✓ 1. Seleziona campo                                                     |               | ✓ 2. Dettagli sui danni     | 3. Descrizione                      |   |     |  |
| Panoramica dei tuoi campi |                                                                          |               |                             |                                     |   |     |  |
|                           | NOME                                                                     | AREA (HA)     | DATA DI DANNEGGIAMENTO      | TIPO DI DANNO                       |   |     |  |
|                           | Prova mais per Seed Service                                              | 0,83          | 26.01.2022                  | Danno da gelata                     | / | ` ^ |  |
|                           | VARIETÀ<br>KEBEOS                                                        |               | IRRIGAZIONE<br>non irrigato | <b>DATA DI SEMINA</b><br>12.01.2022 |   |     |  |
|                           | Commento Gelata del 20/04 che ha coinvolto la P<br>Parte interessata:20% | ianura Padana |                             |                                     |   |     |  |

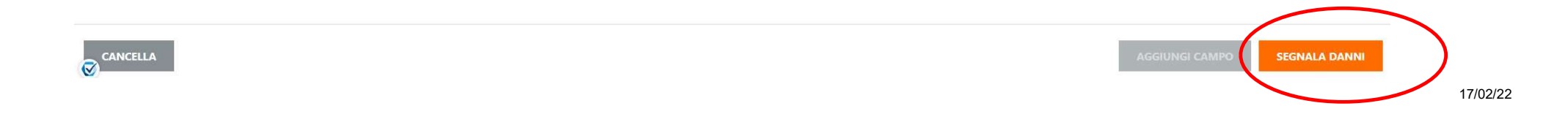

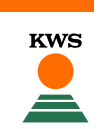

 Verrà visualizzato un messaggio di conferma sullo schermo e, successivamente, una mail di ricevuta segnalazione del danno. Ti consigliamo di contattare anche il tuo tecnico KWS.

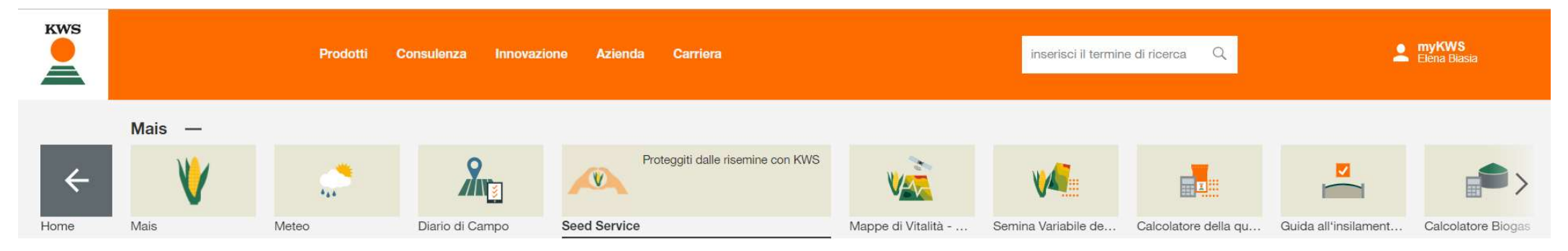

#### Conferma

#### IL TUO RAPPORTO DANNI È STATO RICEVUTO.

I tuoi campi danneggiati sono stati inviati con successo. Ti abbiamo inviato una e-mail di conferma con un rapporto di sintesi. Al fine di ricevere il rimborso, abbiamo ancora bisogno di informazioni sulla seconda semina. È possibile fornire queste informazioni nella fase successiva.

TORNA INDIETRO A STRUMENTI

### Registrare la seconda semina

- KWS
- Per registrare la seconda semina è necessario visualizzare i campi a mais e cliccare su «Registra seconda semina».

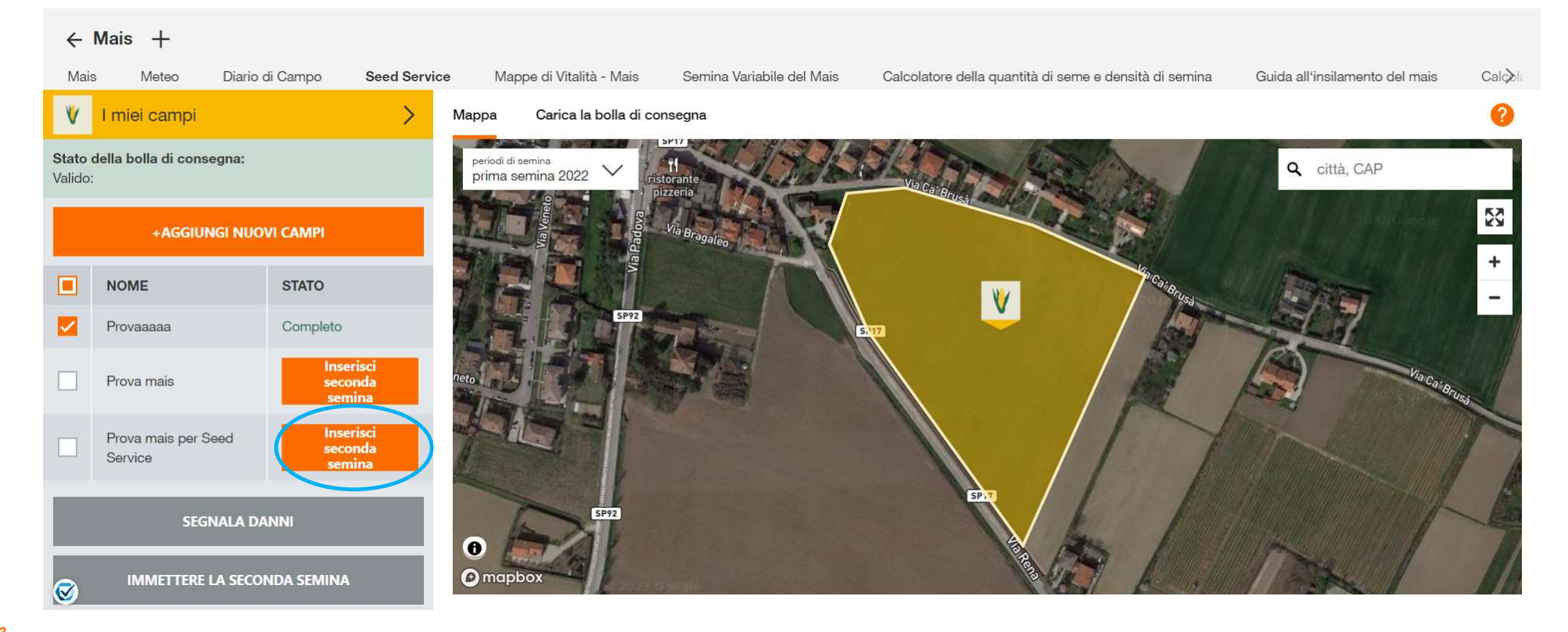

24

 Verranno quindi chieste le informazioni inerenti alla seconda semina. E' necessario selezionare il campo sul quale si vuole effettuare la seconda semina

| Inse | rire seconda semina                               |           |                                |                                     | KWS | my<br>KWS |  |
|------|---------------------------------------------------|-----------|--------------------------------|-------------------------------------|-----|-----------|--|
|      | 1. Seleziona                                      | campo     |                                | 2. Dettagli semina                  |     |           |  |
| Se   | Seleziona un campo                                |           |                                |                                     |     |           |  |
|      | NOME                                              | AREA (HA) | DATA DI DANNEGGIAMENTO         | TIPO DI DANNO                       |     |           |  |
| 0    | Prova mais                                        | 1,8       | 26.01.2022                     | Trockenheit                         |     | ^         |  |
|      | VARIETÀ<br>SIMPATICO KWS<br>Parte interessata:30% |           | <b>IRRIGAZIONE</b><br>irrigato | <b>DATA DI SEMINA</b><br>24.01.2022 |     |           |  |
| 0    | Prova mais per Seed Service                       | 0,83      | 26.01.2022                     | Danno da gelata                     |     | ^         |  |
|      | <b>VARIETÀ</b><br>KEBEOS                          |           | IRRIGAZIONE<br>non irrigato    | DATA DI SEMINA<br>12.01.2022        |     |           |  |
| CA   | VARIETÀ<br>KEBEOS<br>NCELLA                       |           | IRRIGAZIONE<br>non irrigato    | DATA DI SEMINA<br>12.01.2022        | A   | VANTI     |  |

# Registrare la seconda semina

25

#### • Successivamente si andranno ad inserire tutte le informazioni inerenti alla seconda semina

| Inserire seconda semina                                 |                                         |                                      |                        |                                         |          |                             |       |  |  |  |
|---------------------------------------------------------|-----------------------------------------|--------------------------------------|------------------------|-----------------------------------------|----------|-----------------------------|-------|--|--|--|
|                                                         | ✓ 1. Seleziona campo 2. Dettagli semina |                                      |                        |                                         |          |                             |       |  |  |  |
| Aggiungi dettagli della seconda semina per "Prova mais" |                                         |                                      |                        |                                         |          |                             |       |  |  |  |
| VARIETÀ KWS                                             | UTILIZZO                                | TIPO DI SUOLO                        | SUPERFICIE INTERESSATA | IRRIGAZIONE                             | MATURITÀ | SEMINATO IL:                |       |  |  |  |
| Non specificato<br>é richiesta la varietà               | specifica un tipo di utilizzo           | Si prega di aggiungere un tipo suolo | superficie completa V  | Si prega di aggiungere<br>l'irrigazione | 200      | Data<br>é richiesta la data |       |  |  |  |
|                                                         |                                         |                                      |                        |                                         |          |                             |       |  |  |  |
|                                                         |                                         |                                      |                        |                                         |          |                             |       |  |  |  |
|                                                         |                                         |                                      |                        |                                         |          |                             |       |  |  |  |
|                                                         |                                         |                                      |                        |                                         |          |                             |       |  |  |  |
|                                                         |                                         |                                      |                        |                                         |          |                             |       |  |  |  |
|                                                         |                                         |                                      |                        |                                         |          | INDIETRO                    | INVIA |  |  |  |
|                                                         |                                         |                                      |                        |                                         |          |                             |       |  |  |  |

# Registrare la seconda semina

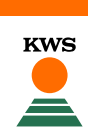

Dopo aver inserito le informazioni e cliccato «Avanti» il campo appare riseminato

| KWS    |       | Prodotti        | Consulenza   | Innovazione Azienda      | Carriera                  | inserisci il termine di ricerca Q                      |                                |     |
|--------|-------|-----------------|--------------|--------------------------|---------------------------|--------------------------------------------------------|--------------------------------|-----|
| ← Mais | +     |                 |              |                          |                           |                                                        |                                |     |
| Mais   | Meteo | Diario di Campo | Seed Service | Mappe di Vitalità - Mais | Semina Variabile del Mais | Calcolatore della quantità di seme e densità di semina | Guida all'insilamento del mais | Cal |

#### Conferma

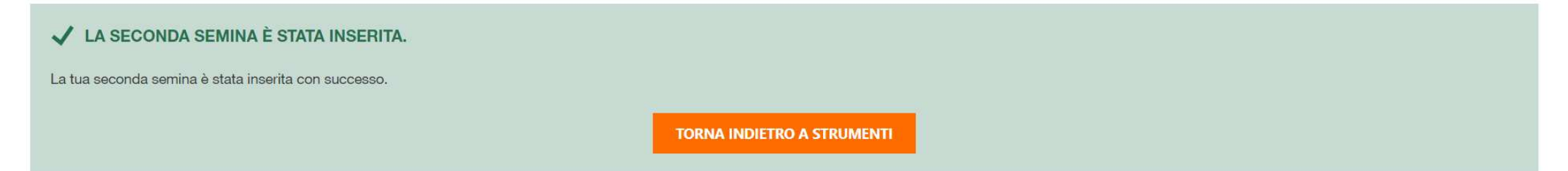

#### Inserire la bolla di consegna

- KWS
- Ricordati che per segnalare dei danni sui proprio campi è necessario caricare la bolla di consegna, che può essere caricata premendo sul bottone evidenziato in rosso

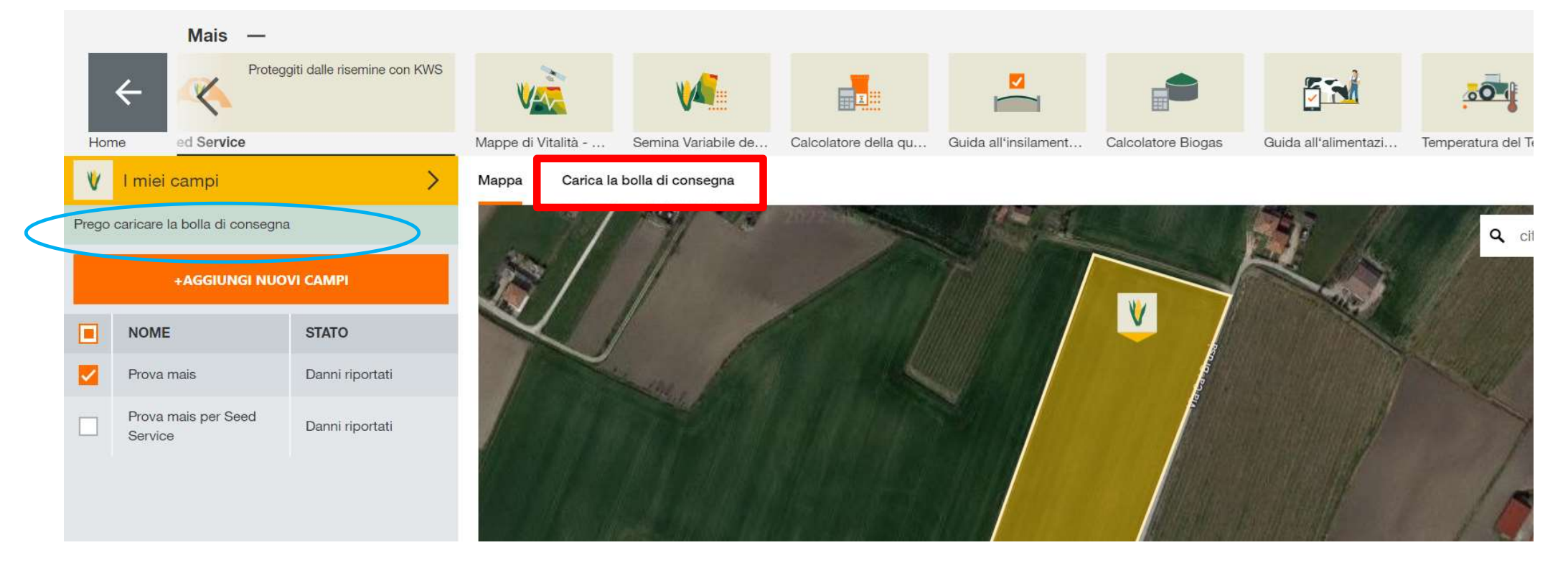

## Inserire la bolla di consegna

- KWS
- I dati da inserire sono pochi. Se non disponi immediatamente della bolla di consegna puoi anche inserirla in un secondo momento cliccando sul bottone evidenziato in rosso

| Attivazione dei campi per questo strumento.                                           |           |                                          |                                                                                                    |                                                  |  |  |  |
|---------------------------------------------------------------------------------------|-----------|------------------------------------------|----------------------------------------------------------------------------------------------------|--------------------------------------------------|--|--|--|
| Carica la bolla di consegna                                                           |           |                                          |                                                                                                    |                                                  |  |  |  |
| BOLLA DI CONSEGNA                                                                     |           | NOTA                                     |                                                                                                    |                                                  |  |  |  |
| CARICA I FILE Non ho una bolla di consegna.                                           |           | Se attu:<br>un secc<br>La conf<br>scaden | almente non si dispone di una bolla di consegna a portata di mano, è possib<br>Indo momento.<br>erma d'acquisto deve essere caricata entro e non oltre il 30 luglio. Riceverai<br>za. | ille caricarla anche in<br>un avviso prima della |  |  |  |
| Dettagli della semina                                                                 |           |                                          |                                                                                                    | 0                                                |  |  |  |
| Indica quali varietà di KWS hai acquistato e in quale quantità.                       |           |                                          |                                                                                                    |                                                  |  |  |  |
| A seconda della quantità, verrà mostrato quanta area (ha) quota ti è stata assegnata. |           |                                          |                                                                                                    |                                                  |  |  |  |
| VARIETÀ KWS*                                                                          | QUANTITÀ* |                                          | NUMERO DI LOTTO                                                                                                    |                                                  |  |  |  |
| mancanza d'informazione                                                               | quantità  |                                          | Numero di lotto                                                                                                    |                                                  |  |  |  |
| +AGGIUNGI VARIETÀ KWS<br>* Campo obbligatorio                                         |           |                                          |                                                                                                    |                                                  |  |  |  |
|                                                                                       |           |                                          |                                                                                                    | INVIA                                            |  |  |  |

# Buona semina!

SEEDING THE FUTURE SINCE 1856

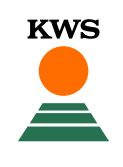